Ver. 1.1

3 October 2017

University of Arkansas IT Department instructions for installing Pulse Secure for iOS and Android can be found at: <u>https://its.uark.edu/help/ta/371.php</u>

This document captures the steps to install Pulse Secure on an iPhone 6.

1. Choose App Store.

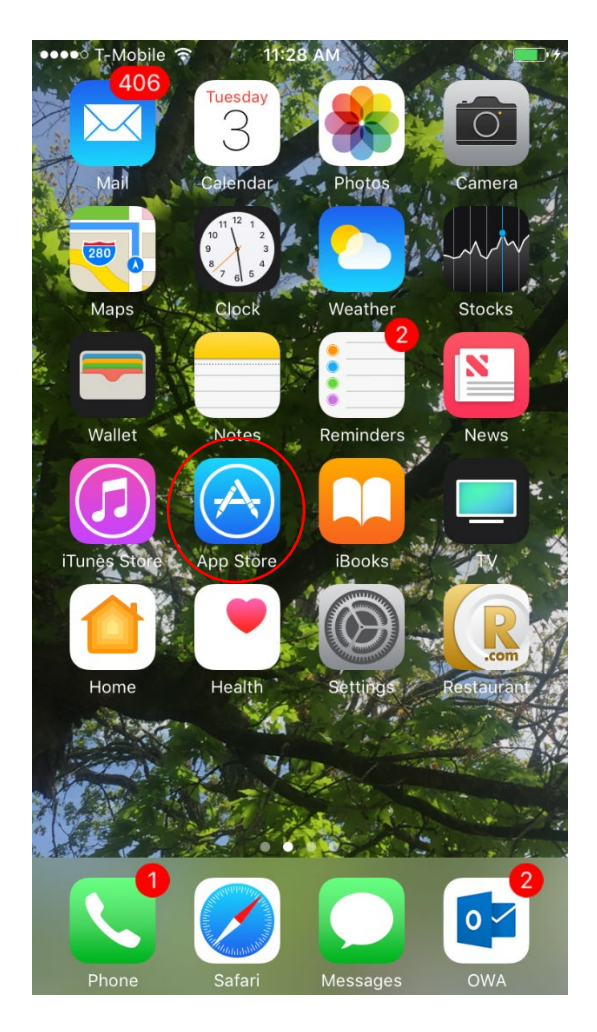

Ver. 1.1

3 October 2017

2. Choose the Magnifying Glass for Search.

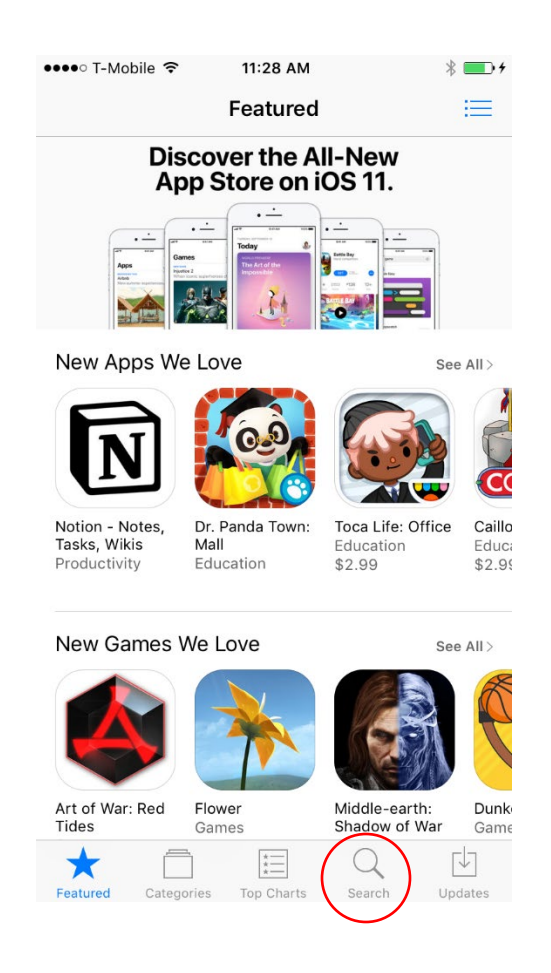

Ver. 1.1

3 October 2017

3. Type pulse secure in the Search field and press

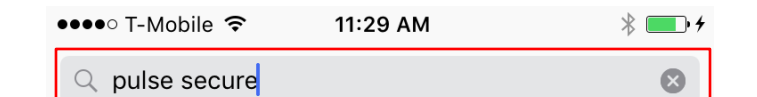

Search

pulse secure

pulse secure llc

pulse secure access browser

pulse secure sko 2017

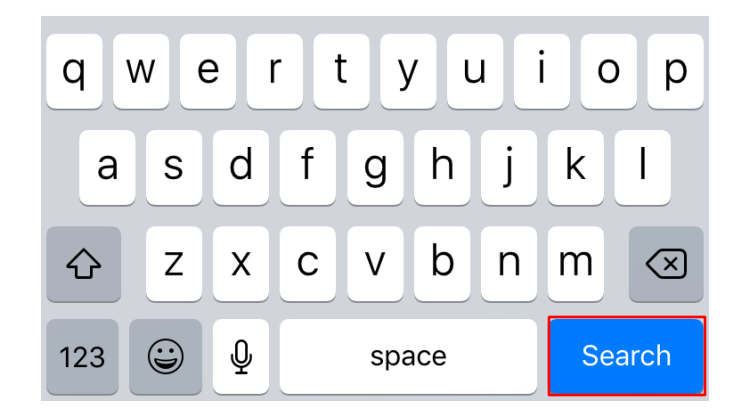

Ver. 1.1

3 October 2017

#### 4. Find Pulse Secure in your Search results (mine came up first) and press the

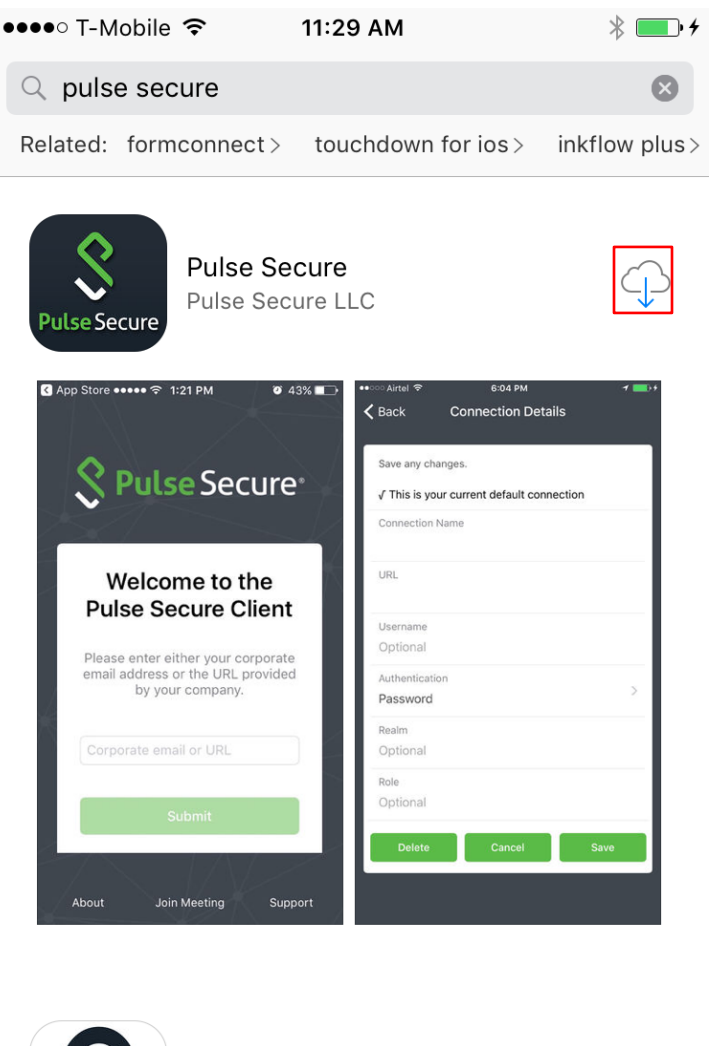

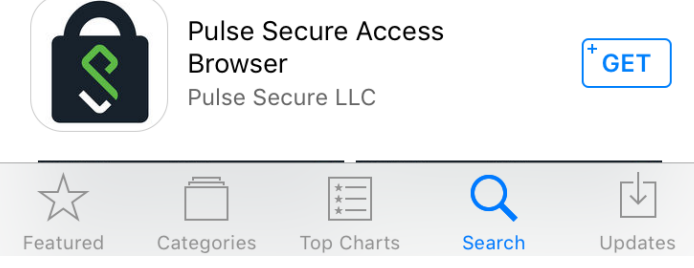

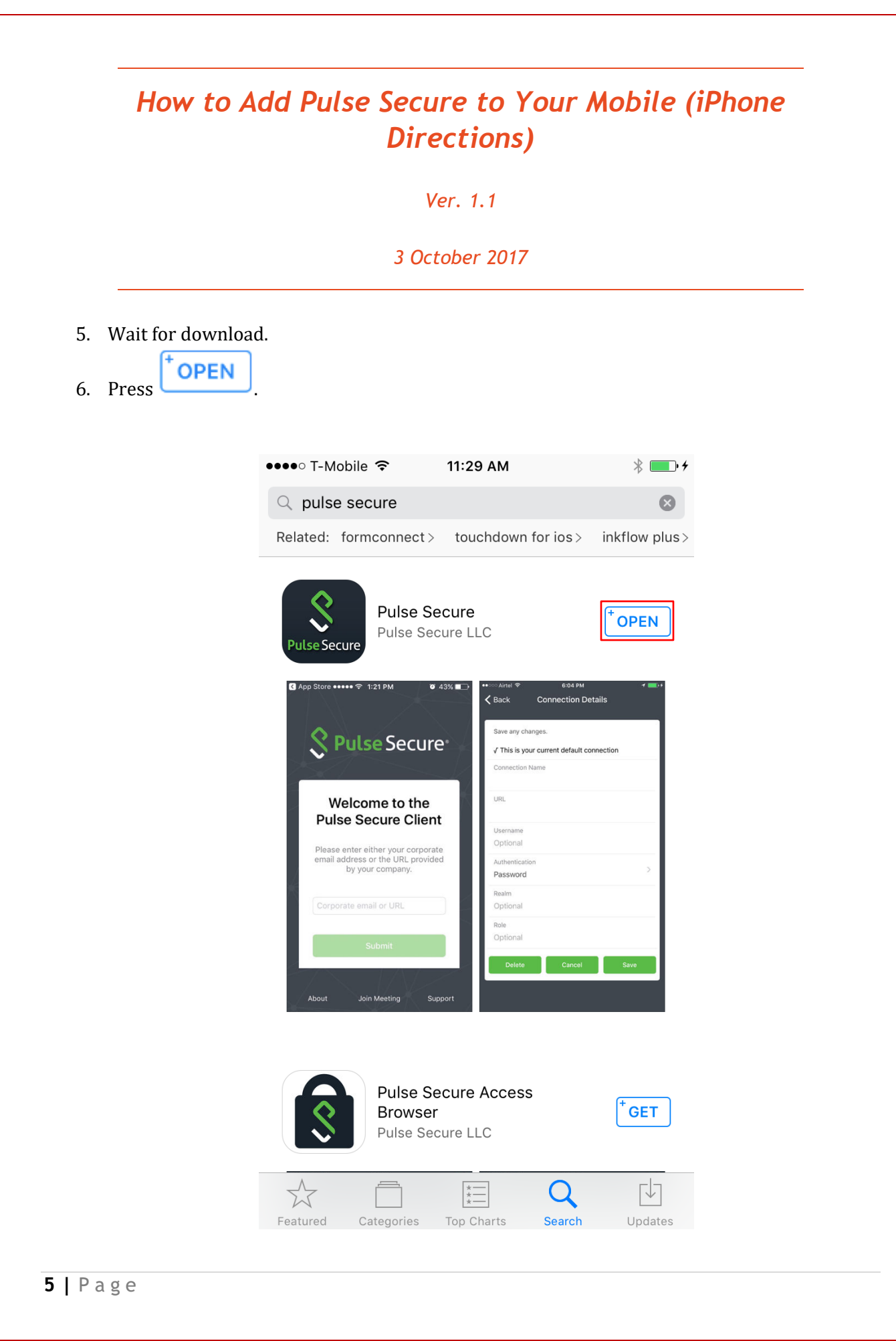

Ver. 1.1

3 October 2017

7. Pulse Secure will launch and it will ask you:

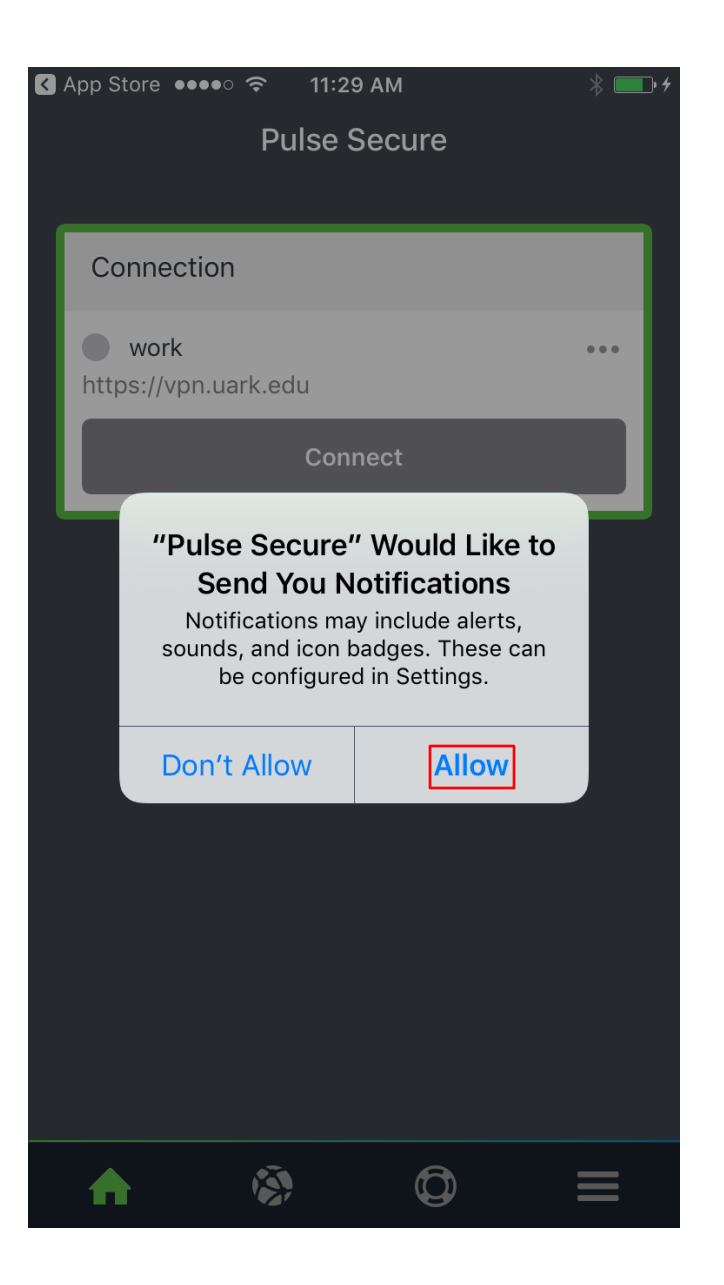

8. Click Allow.

Ver. 1.1

3 October 2017

9. Press Please Add a Connection.

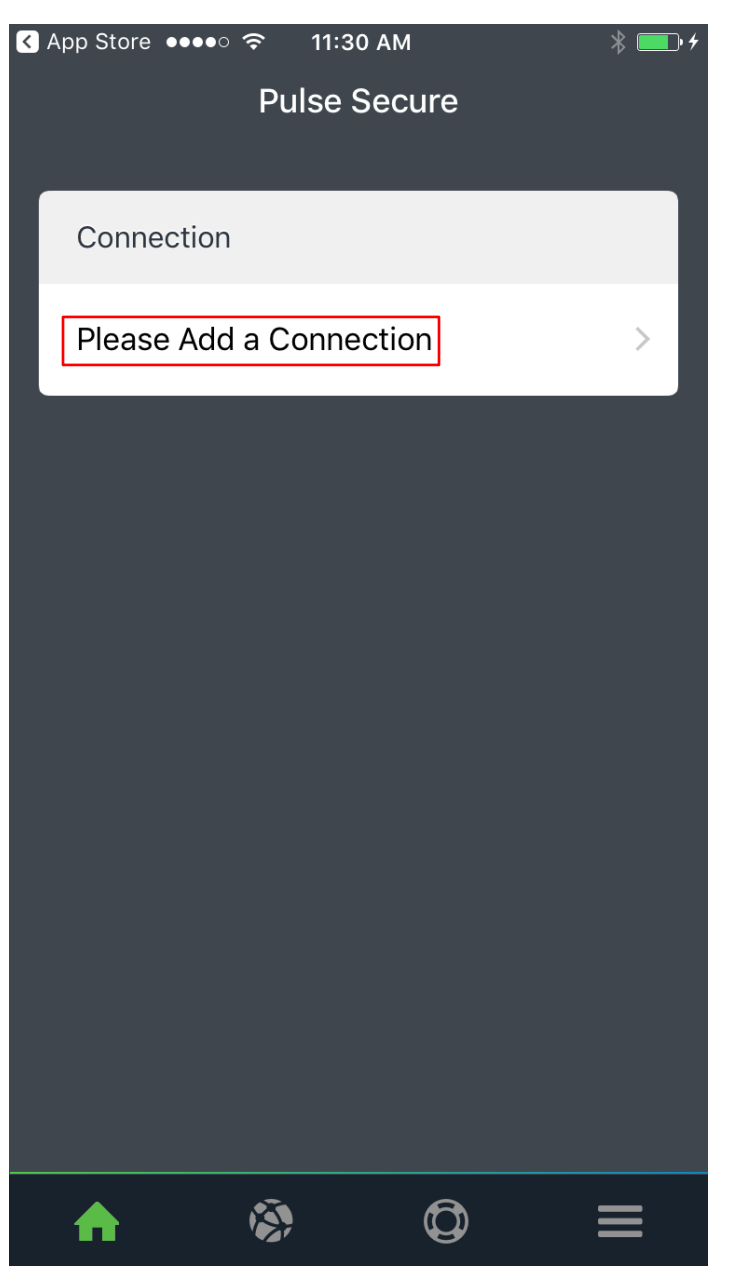

Ver. 1.1

3 October 2017

10. Enter the following information and NOTHING more (Leave Password alone):

| <ul> <li>I</li> </ul> | S App Store ●●●○○  11:31 AM            |                                |       |     |      |      |     |     |                          |  |  |  |
|-----------------------|----------------------------------------|--------------------------------|-------|-----|------|------|-----|-----|--------------------------|--|--|--|
|                       | Ва                                     | СК                             | A     |     | Conr | iecu | on  |     |                          |  |  |  |
|                       | ✓ This will be your default connection |                                |       |     |      |      |     |     |                          |  |  |  |
|                       | Co<br>WC                               |                                |       |     |      |      |     |     |                          |  |  |  |
|                       | UF<br>VP                               | <sup>URL</sup><br>vpn.uark.edu |       |     |      |      |     |     |                          |  |  |  |
|                       | Username<br>cmfarris                   |                                |       |     |      |      |     |     |                          |  |  |  |
|                       | Authentication > Password              |                                |       |     |      |      |     |     |                          |  |  |  |
|                       | Re                                     | alm                            |       |     |      |      |     |     |                          |  |  |  |
| С                     | 1                                      | we                             | e I   | r t | t J  | / L  | i l | i o | р                        |  |  |  |
|                       | а                                      | S                              | d     | f   | g    | h    | j   | k   | Ι                        |  |  |  |
| 4                     | <del>ک</del>                           | Z                              | x     | С   | v    | b    | n   | m   | $\langle \times \rangle$ |  |  |  |
| 123                   |                                        | Ŷ                              | space |     |      | Done |     |     |                          |  |  |  |

| How to       | Add Pulse Secure to Your Mobile (iPhone<br>Directions) |
|--------------|--------------------------------------------------------|
|              | Ver. 1.1                                               |
|              | 3 October 2017                                         |
| Scroll down. | Add                                                    |
| Click        | App Store ●●●○○                                        |
|              | K Back Add a Connection                                |
|              | cmfarris                                               |
|              | Authentication > Password                              |
|              | Realm<br>Optional                                      |
|              | Role<br>Optional                                       |
|              | Cancel Add                                             |
|              |                                                        |
|              | qwertyuiop                                             |
|              | asdfghjkl                                              |
|              | ☆ z x c v b n m <                                      |
|              | 123 😀 🖉 space Done                                     |

| How to Add Pulse Secure to Your Mobile (iPhone<br>Directions) |                                                                   |  |  |  |  |
|---------------------------------------------------------------|-------------------------------------------------------------------|--|--|--|--|
|                                                               | Ver. 1.1                                                          |  |  |  |  |
|                                                               | 3 October 2017                                                    |  |  |  |  |
| 3. Your screen<br>4. Click                                    | a should now show the "work" VPN. It is NOT connected.<br>Connect |  |  |  |  |
|                                                               | App Store ●●●○○                                                   |  |  |  |  |
|                                                               | Connection                                                        |  |  |  |  |
|                                                               | work ••••<br>vpn.uark.edu                                         |  |  |  |  |
|                                                               | Connect                                                           |  |  |  |  |
|                                                               |                                                                   |  |  |  |  |
|                                                               |                                                                   |  |  |  |  |
|                                                               |                                                                   |  |  |  |  |
|                                                               |                                                                   |  |  |  |  |
|                                                               |                                                                   |  |  |  |  |
|                                                               |                                                                   |  |  |  |  |
|                                                               |                                                                   |  |  |  |  |
|                                                               |                                                                   |  |  |  |  |

| How to                  | Add Pulse Secure to Your Mobile (iPhone<br>Directions)                                                                                                    |  |  |  |  |  |  |
|-------------------------|----------------------------------------------------------------------------------------------------|--|--|--|--|--|--|
|                         | Ver. 1.1                                                                                                    |  |  |  |  |  |  |
|                         | 3 October 2017                                                                                                    |  |  |  |  |  |  |
| 5. Enter your password. |                                                                                                    |  |  |  |  |  |  |
| . Press                 | Log In                                                                                                    |  |  |  |  |  |  |
|                         | ••••• T-Mobile LTE 11:32 AM * •••• * ••• * • * ••• * • * ••• * • * ••• * • * ••• * • * • * • • * • • * • • * • * • • * • • * • • * • • * • • * • • * • • * • • * • • * • • * • • * • • * • • * • • * • • * • • * • • * • • * • • * • • * • • * • • * • • * • • * • • * • • * • • * • • * • • * • • * • • * • • * • • * • • * • • * • • * • • * • • * • • * • • * • • * • • * • • * • • * • • • • • • • • • • • • * • • • • • • • • • • • • • • • • • • • • |  |  |  |  |  |  |
|                         | <section-header><section-header><section-header><section-header><section-header><text><text><text><text></text></text></text></text></section-header></section-header></section-header></section-header></section-header>                                                                                                    |  |  |  |  |  |  |

Ver. 1.1

3 October 2017

17. Phone will connect to VPN. (\*\*\*NOTE\*\*\*: MAKE SURE YOUR PHONE IS NOT CONNECTED TO THE U OF A GUEST WIRELESS NETWORK. \*\*\*NOTE\*\*\*)

| ●●●●○ T-Mobile LTE ※ 11:33 AM                                                                                                    | <b>•</b> <del>/</del> |
|----------------------------------------------------------------------------------------------------|-----------------------|
| vpn.uark.edu Can                                                                                                    | cel                   |
| ARKANSAS.                                                                                                    |                       |
|                                                                                                    |                       |
| University of Arkansas VPN                                                                                                    |                       |
| Log in with your UARK username and password to begin your session.                                                                                                    |                       |
| <b>Warning</b> : This website requires Internet Explorer or<br>Safari. IT Services recommends connecting to VPN<br>using the Pulse Secure app for <u>Windows, Mac, iOS</u><br>or <u>Android</u> . Learn more about <u>off-campus network</u><br><u>access</u> . |                       |
| cmfarris                                                                                                    |                       |
| Starting the VPN                                                                                                    |                       |
| •••••                                                                                                    |                       |
|                                                                                                    |                       |
| Log In                                                                                                    |                       |
|                                                                                                    |                       |
|                                                                                                    |                       |
|                                                                                                    |                       |
|                                                                                                    |                       |
|                                                                                                    |                       |
|                                                                                                    |                       |

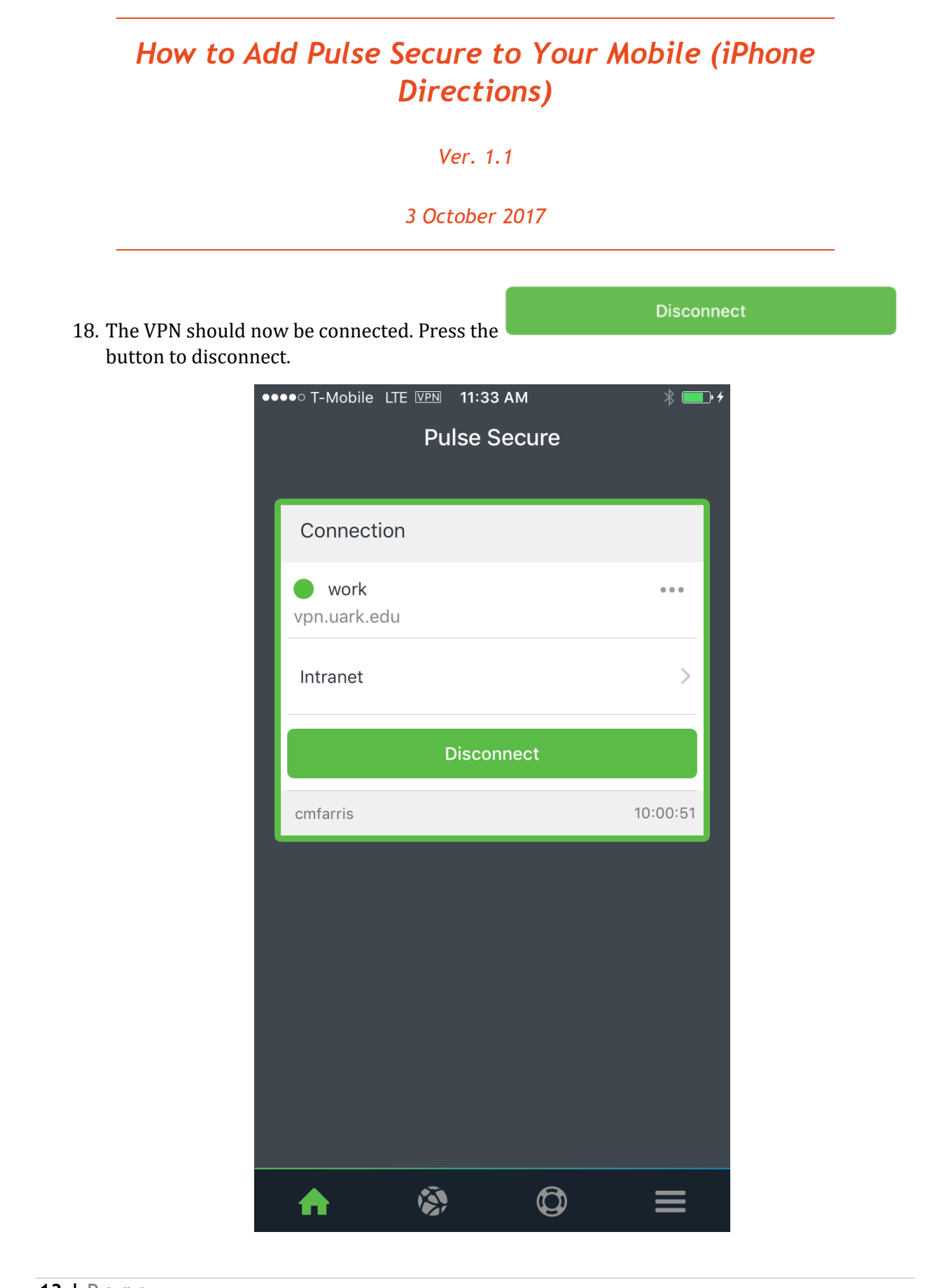

**13 |** Page